## <u>NEXPOバージョン確認方法について</u>

- ① iPadの画面淵にある、丸いボタンを押してホーム画面を表示してください。
- ② 画面アイコンの中から、設定を探し押してください。

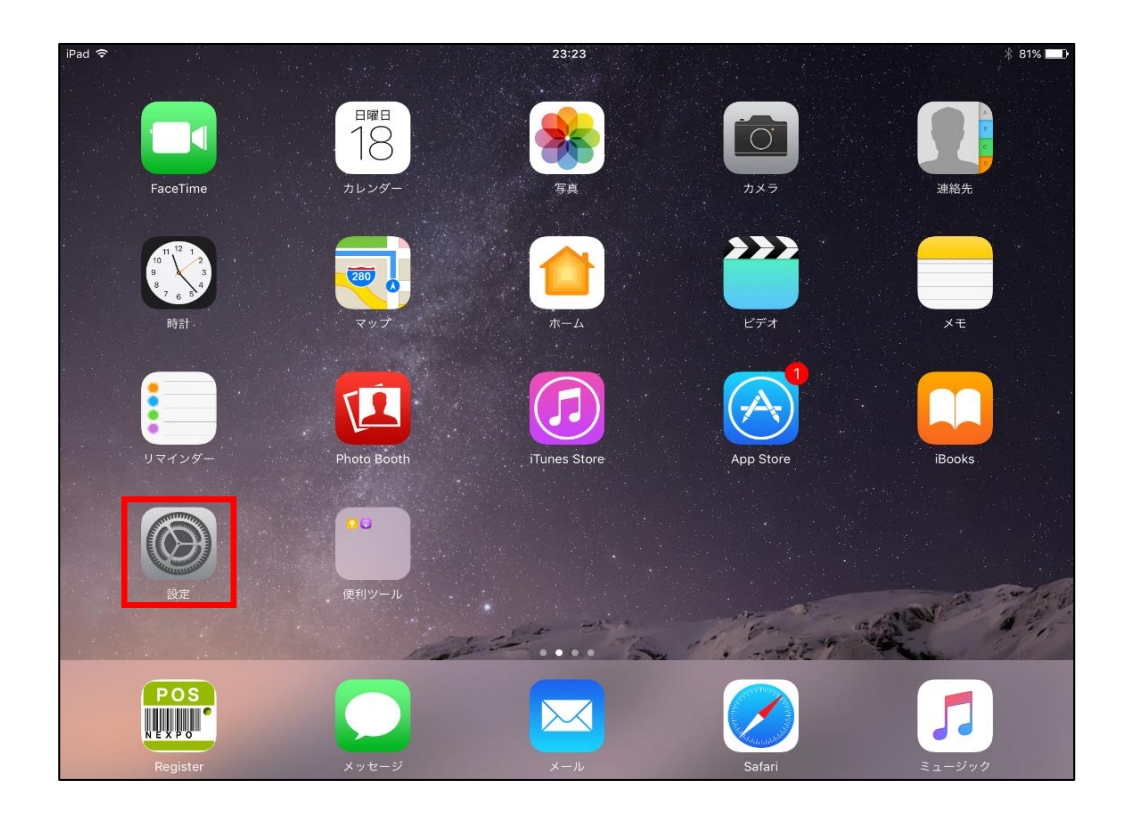

③ 開いた画面の左一覧にある「一般」を押してください。

| iPad 🗢  |                                        |                 | 17:14          | * 100% 📖 |
|---------|----------------------------------------|-----------------|----------------|----------|
|         | 設定                                     |                 | 一般             |          |
| 2       | Wi-Fi                                  | USSEnterprise-E |                |          |
|         | Plustooth                              | +>,             | 情報             | >        |
|         | Bidetooth                              | 12              | ソフトウェア・アップデート  | 1 >      |
|         | ~~~~~~~~~~~~~~~~~~~~~~~~~~~~~~~~~~~~~~ |                 |                |          |
|         |                                        |                 | AirDrop        | >        |
|         | コントロールセンター                             |                 | Handoff        | >        |
|         | おやすみモード                                |                 | マルチタスクとDock    | >        |
|         |                                        |                 |                |          |
| $\odot$ | 一般                                     | 0               | アクセシビリティ       | >        |
| AA      | 画面表示と明るさ                               |                 |                |          |
| *       | 壁紙                                     |                 | iPadストレージ      | >        |
| ((۱     | サウンド                                   |                 | Appのバックグラウンド更新 | >        |
|         | Siriと検索                                |                 |                |          |
|         | Touch IDとパスコード                         |                 | 機能制限           | オフ >     |
|         | バッテリー                                  |                 |                |          |
|         | プライバシー                                 |                 | 日付と時刻          | >        |
|         |                                        |                 | キーボード          | >        |

④ 「iPadストレージ」の管理項目を選択します。
※iOSバージョンによって、表示名に多少差異があります。

【iOS11以降】「iPadストレージ」を選択して下さい。

| iPad 🗢 |                |                 | 17:14          | \$ 100% 🔳 |
|--------|----------------|-----------------|----------------|-----------|
|        | 設定             |                 | 一般             |           |
|        |                |                 |                |           |
|        | WI-FI          | USSEnterprise-E | 情報             | >         |
| *      | Bluetooth      | オン              | ソフトウェア・アップデート  | 1 >       |
|        | 通知             |                 |                |           |
|        |                |                 | AirDrop        | >         |
|        | 1284-1293-     |                 | Handoff        | >         |
| C      | おやすみモード        |                 | マルチタスクとDock    | >         |
|        |                |                 |                |           |
| Ø      | 一般             | 0               | アクセシビリティ       | >         |
| AA     | 画面表示と明るさ       |                 |                |           |
| *      | 壁紙             |                 | iPadストレージ      | >         |
| ((۱    | サウンド           |                 | Appのバックグラウンド更新 | >         |
|        | Siriと検索        |                 |                |           |
|        | Touch IDとパスコード |                 | 機能制限           | オフ >      |
|        | バッテリー          |                 |                |           |
|        | プライバシー         |                 | 日付と時刻          | >         |
|        |                |                 | キーボード          | >         |

## 【iOS10】「ストレージとiCloudの使用状況」を選択後、

| ad 🕈         |                 | 13:39             | * 43% 🔳 |
|--------------|-----------------|-------------------|---------|
| 設定           |                 | — <u>龄</u>        |         |
|              |                 |                   |         |
| 0            |                 | 情報                | >       |
|              |                 | ソフトウェア・アップデート     | 1 >     |
|              |                 |                   |         |
| ▶ 機内モード      | $\bigcirc$      | Spotlight検索       | >       |
| ᅙ Wi-Fi      | USSEnterprise-E | Handoff           | >       |
| Bluetooth    | オン              | マルチタスク            | >       |
| _            |                 |                   |         |
| 通知           |                 | アクセシビリティ          | >       |
| 3 コントロールセンター |                 |                   |         |
| └ おやすみモード    |                 | ストレージとiCloudの使用状況 | >       |
|              |                 | Appのバックグラウンド更新    | >       |
| ○ 一般         | 0               |                   |         |
| 🗚 画面表示と明るさ   |                 | 機能制限              | オフ >    |
| 🛞 壁紙         |                 |                   |         |
| 🐠 サウンド       |                 | 日付と時刻             | >       |
| siri         |                 | キーボード             | >       |

|                  | ストレージ    |         |
|------------------|----------|---------|
|                  | 使用済み     | 6.26 GB |
|                  | 使用可能     | 5.92 GB |
|                  | ストレージを管理 | >       |
| その他のバージョンの古け     | ICLOUD   |         |
|                  | 全ストレージ容量 | 5 GB    |
| ストレージが確認できる項目を   | 使用可能     | 4.45 GB |
| 選択いただくようお願いいたします | ストレージを管理 | >       |
|                  |          |         |

| (5)        | 画面右下側の一覧から              | Regi    | ster」を探し                              | て、押してください | , ) <sub>0</sub> |
|------------|-------------------------|---------|---------------------------------------|-----------|------------------|
| iPad 🗢     |                         |         | 17:14                                 |           | * 100% 🔳         |
|            | 設定                      | く一般     |                                       | iPadストレージ |                  |
| <b>?</b>   | Wi-Fi USSEnterprise-E   |         | <b>ミュージック</b><br>前回使用: 2018/04/12     |           | 26.1 MB >        |
| *          | Bluetooth $\pm 2$       |         | スマレジ<br>前回使用: 2018/03/16              |           | 20.9 MB >        |
|            | 通知                      |         | メモ<br>前回使用: 2017/12/20                |           | 20.4 MB >        |
|            | コントロールセンター<br>          | ×       | <b>News</b><br>未使用                    |           | 18.4 MB >        |
|            | おやすみモード                 | POS     | <b>Register</b><br>未使用                |           | 16.9 MB >        |
| Ø          | 一般 1                    | ٠       | <b>写真</b><br>前回使用: 2018/04/12         |           | 13 MB >          |
| AA         | 画面表示と明るさ<br>壁紙          |         | <b>TestFlight</b><br>前回使用: 2018/04/13 |           | 10.4 MB >        |
| <b>(</b> ) | サウンド                    | 就       | <b>友達を探す</b><br><sub>未使用</sub>        |           | 9.9 MB >         |
|            | Siriと検索                 |         | <b>ファイル</b><br>前回使用: 2017/12/21       |           | 9.3 MB >         |
|            | Iouch IDとハスコート<br>パッテリー |         | メール<br>前回使用: 2018/04/12               |           | 9 MB >           |
|            | プライバシー                  | $\odot$ | <b>コイニー</b><br>前回使用: 2018/04/04       |           | 9 MB >           |
|            |                         |         |                                       |           |                  |

 ⑥ アイコンの横の「REGISTER」の下に 表示されているバージョンを確認してください。
6.03になっていれば最新バージョンです。

|                        | 16:45                                                                                                    |                                                                                                    | ₿ 4% 🗁 ≁                                       |
|------------------------|----------------------------------------------------------------------------------------------------|----------------------------------------------------------------------------------------------------|------------------------------------------------|
| 設定                     | <b>く</b> ストレージ                                                                                                    | 情報                                                                                                    |                                                |
| コントロールセンター             |                                                                                                    |                                                                                                    |                                                |
| おやすみモード                | <b>POS</b><br>REGISTER<br>パージョン 6.03<br>Appのサイズ: 17 MB                                                                                                    |                                                                                                    |                                                |
| 一般 1                   | 書類とデータ                                                                                                    |                                                                                                    | 1.8 MB                                         |
| 画面表示と明るさ               |                                                                                                    |                                                                                                    |                                                |
| 壁紙                     |                                                                                                    | Appを削除                                                                                                    |                                                |
| サウンド                   |                                                                                                    |                                                                                                    |                                                |
| Siri                   |                                                                                                    |                                                                                                    |                                                |
| パスコード                  |                                                                                                    |                                                                                                    |                                                |
| バッテリー                  |                                                                                                    |                                                                                                    |                                                |
| プライバシー                 |                                                                                                    |                                                                                                    |                                                |
|                        |                                                                                                    |                                                                                                    |                                                |
| iTunes StoreとApp Store |                                                                                                    |                                                                                                    |                                                |
|                        |                                                                                                    |                                                                                                    |                                                |
| メール                    |                                                                                                    |                                                                                                    |                                                |
| 連絡先                    | iP                                                                                                    | 'ad上の空き領域: 7.73 GB                                                                                                    |                                                |
|                        | 設定       コントロールセンター       ホやすみモード       「の       「の       「の       「の       「の       「の       「の       「の       「の       「の       「の       「の       「の       「の       「の       「の       「の       「の       「の       「の       「の       「の       「の       「の       「の       「い       「フライバシー       「し       「つ       「つ       「つ       「つ       「つ       「つ       「つ       「つ       「つ       「つ       「つ       「つ       「つ       「つ       「つ       「つ       「つ       「つ       「つ       「つ       「つ </th <th>18:45       設定     く ストレージ       コントロールセンター     アの・       おやすみモード     アの・       一次     ●       一次     ●       画面表示と明るさ     書類とデータ       壁紙     サウンド       Siri     パスコード       パスコード     アク・       ブライパシー     マール       メール     エール       連絡先     ●</th> <th>No.     No.       No.     No.       コントロールセンター</th> | 18:45       設定     く ストレージ       コントロールセンター     アの・       おやすみモード     アの・       一次     ●       一次     ●       画面表示と明るさ     書類とデータ       壁紙     サウンド       Siri     パスコード       パスコード     アク・       ブライパシー     マール       メール     エール       連絡先     ● | No.     No.       No.     No.       コントロールセンター |

以上です。